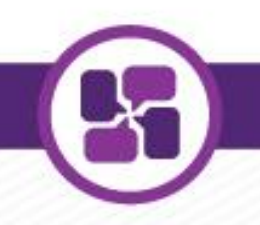

#### FACULTY CONTRACT WEBINAR

#### August 11, 2020

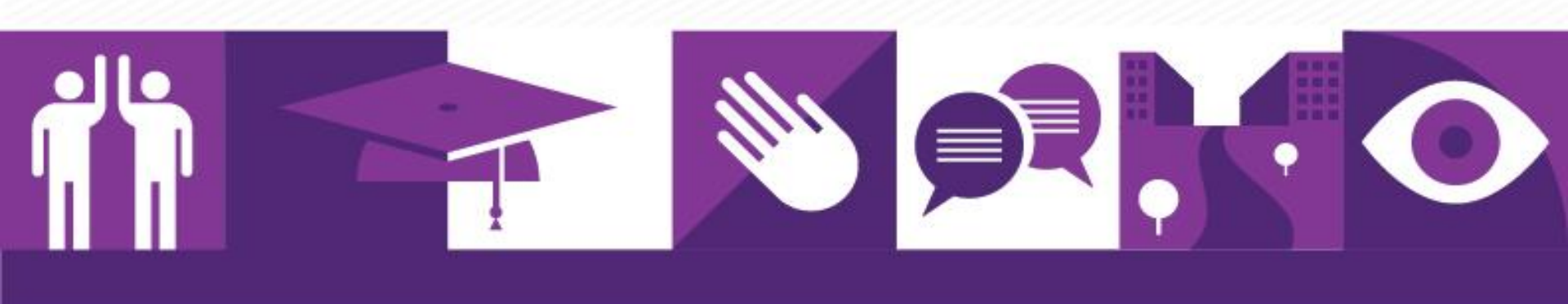

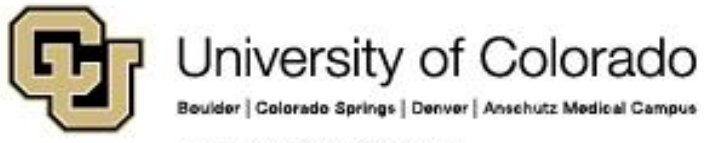

## AGENDA

- Overview
- Template Based Transactions
- Pay Rate Changes
- Contract Payment Details
- Renewal Process
- Resources

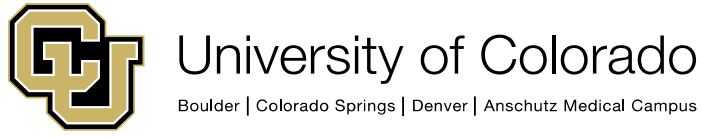

## **OVERVIEW**

- One contract per employment instance can be active at one time.
- Workdays in a contract are every MTWTF that falls on or between the contract begin and end dates. (90 days per semester).
- Contracts will adjust based on amount of time it has to pay out and the contract worth remaining to be paid.
- Projected and Paid Contract Payments are detailed on the Contract Payment Details page.
- Contracts pay for a specified period of time, but they do not automatically terminate the job row when completed.

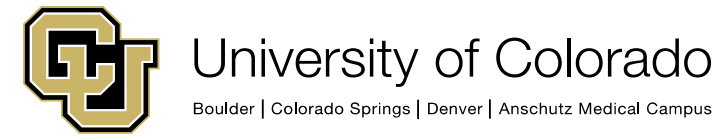

## **OVERVIEW**

- Professional employees on a contract must be in the MON paygroup.
- Students on a contract must be in the STM paygroup.
- \*Setting up a new contract for a new job record or a terminated job record requires use of the Hire/Rehire template.
- Setting up a new contract for an active job record where the previous contract has ended requires the ePAR Pay Rate Change with a reason of Reappointment.
- A comprehensive step-by-step guide for contracts can be found here: <u>https://www.cu.edu/docs/sbs-working-contracts</u>.

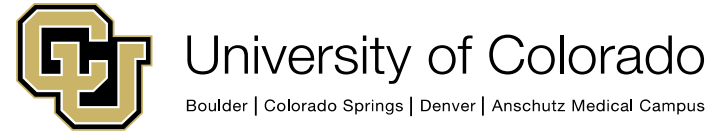

## **NEW FROM LAST YEAR**

- Setting up a new contract for a new job record or a terminated job record requires use of the Hire/Rehire template.
- All contracts must have matching contract/payment begin and end dates (9/12 exception).
- UCB and UCCS start AY pay in August and end mid-May.
- CU has instituted a limit on salary for those who can elect a 9pay-12 contract based on IRS guidelines.
- Faculty now have access to a Contract Election link in their selfservice portal to make payment schedule changes before the start of a new academic year.
- The Prorate Using Effective Date" compensation change radio button will be available for UCB and UCCS.

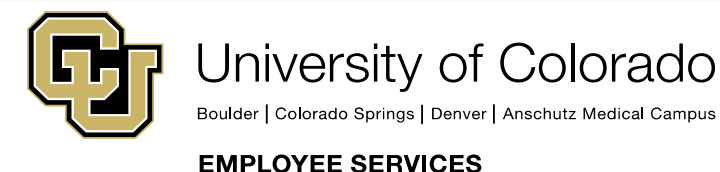

## **CONTRACT CALCULATOR**

Instructions: Select your Campus from the drop-down field selection and enter your anticipated Contract amount for the Academic Year below. Contract dates and monthly breakdown will automatically calculate your 9 Pay 12 Contact amounts in the chart to the right.

|          | Campus:       | UCCS         | Employee Group:    | Faculty   |
|----------|---------------|--------------|--------------------|-----------|
| C        | ontract Type: | Fclt 9/12    |                    |           |
| Contrac  | t Begin Date: | 8/13/2018    | Contract End Date: | 5/18/2019 |
| Paymen   | t Begin Date: | 8/13/2018    | Payment End Date:  | 8/10/2019 |
|          |               |              |                    |           |
| Cor      | ntract Worth: | \$120,000.00 | Tax Year:          | 2019      |
|          |               |              | Academic Year:     | 2019-2020 |
| Deferre  | d Comp Amt:   | \$8,001.35   |                    |           |
| Contract | 9x12 Option:  | Available    | Maximum Deferred:  | \$19,000  |
|          |               |              |                    |           |
|          |               |              |                    |           |

| Month Number    | Month     | CRG        | ENP       |
|-----------------|-----------|------------|-----------|
| Month One:      | August    | 7 650 57   | 1 101 69  |
| Month One.      | August    | 7,059.57   | -1,121.00 |
| Month Two:      | September | 11,744.68  | -1,719.92 |
| Month Three:    | October   | 11,744.68  | -1,719.92 |
| Month Four:     | November  | 11,744.68  | -1,719.92 |
| Month Five:     | December  | 11,744.68  | -1,719.92 |
| Month Six:      | January   | 11,744.68  | -1,719.92 |
| Month Seven:    | February  | 11,744.68  | -1,719.92 |
| Month Eight:    | March     | 11,744.68  | -1,719.92 |
| Month Nine:     | April     | 11,744.68  | -1,719.92 |
| Month Ten:      | May       | 11,744.68  | -1,719.92 |
| Month Eleven:   | June      | 6,638.30   | 3,386.47  |
| Month Twelve:   | July      | 0.00       | 10,024.76 |
| Month Thirteen: | August    | 0.00       | 3,189.70  |
|                 | Totals    | 120,000.00 | 16,600.93 |

https://www.cu.edu/docs/contract-proration-calculator

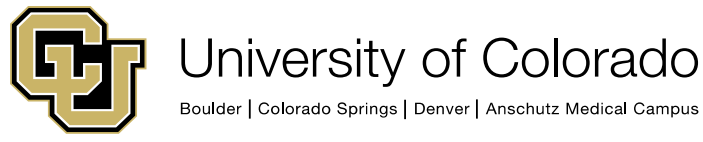

#### **TEMPLATE BASED TRANSACTIONS**

When using the templates to hire, rehire, or transfer an employee for contract pay, be sure to select **Yes** when prompted about a contract:

| Message                                  |
|------------------------------------------|
|                                          |
| Is this a contract employee? (21000,401) |
|                                          |
| Click Yes or No                          |
| Yes No                                   |
|                                          |

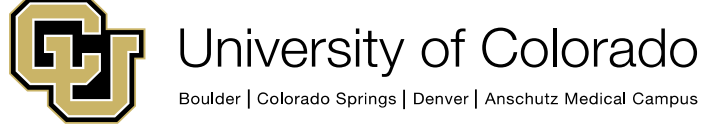

### **TEMPLATE BASED TRANSACTIONS**

- Contract parameters default based on the template effective date and Contract Term Period selected.
  Information is pulled from the contract crosswalk.
- If Default Appointment Period is chosen, the contract end date (CU Contract End Dt) must be coded:

| CU Contract Term Period |   |                     |     |
|-------------------------|---|---------------------|-----|
| Contract Term Period    | • | *CU Contract End Dt | ii) |
|                         |   |                     |     |

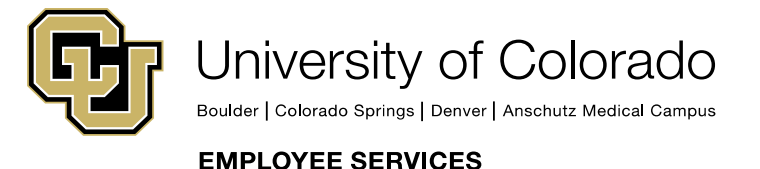

## PAY RATE CHANGES

- System adjusts payment to reflect the new pay rate change.
- Must be effective dated first day of next paying month
- Off-cycle payment
  - Professional contract pay earnings code is CRG
  - Student contract pay earnings code CRX

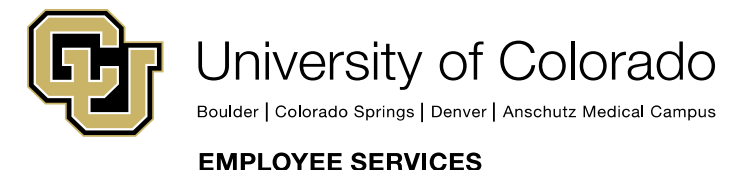

## **COMMON ERRORS: PAY RATE**

- Back-Dating a salary pay rate change.
- Choosing the wrong pay rate change option.

**Contract Change Prorate Options** 

Prorate Change

No Proration of Change Amt.

O Prorate Over Contract Period

O Prorate Using Effective Date

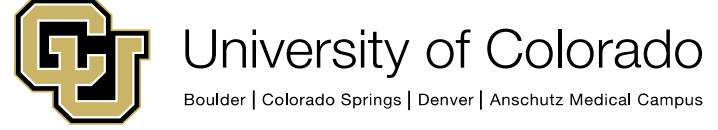

## **CONTRACT PAYMENT DETAILS**

- On Contract Payment Details page, look at future projected payments.
- Navigation:

#### Main Menu> Payroll for North America> Employee Pay Data USA> Contract Payment Details

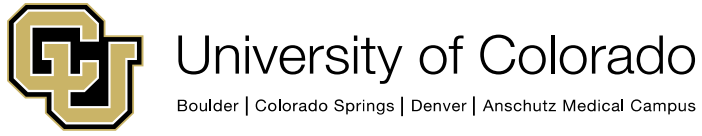

#### KNOW YOUR CONTRACT PAYMENT DETAILS PAGE

The effective date, displayed in the middle, shows this was the contract as of 09/01/17.

| Contract ID 0000011       | Status Active | Recalculate Contract No |                 |                       |
|---------------------------|---------------|-------------------------|-----------------|-----------------------|
| Contract Payment Sequence |               |                         | Find   View All | First 🕙 2 of 2 🕑 Last |
| Contract Sequence 0       |               | Effective 09/01/2017    |                 |                       |

The payments done are at the bottom of the Actual Earnings tab.

| Projected Earnings Actual Earnings |                        |           |                   |           |                  |                    |                    |            |  |  |  |
|------------------------------------|------------------------|-----------|-------------------|-----------|------------------|--------------------|--------------------|------------|--|--|--|
| Status                             | Pay Period End<br>Date | Off Cycle | Separate<br>Check | Work Days | Contract Regular | Paid Not<br>Earned | Earned Not<br>Paid | Total Paid |  |  |  |
| 1 Payroll Confirmed                | 09/30/2017             | Ν         | 0                 | 21        | 10133.34         | 0.00               | -3047.34           | 7086.00    |  |  |  |
| 2 Adjustment                       | 09/30/2017             | Υ         | 99                | 0         | 0.00             | 0.00               | 0.00               | 0.00       |  |  |  |
| 3 Payroll Confirmed                | 10/31/2017             | Ν         | 0                 | 22        | 10133.34         | 0.00               | -3047.34           | 7086.00    |  |  |  |

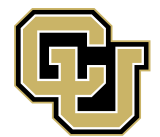

University of Colorado

Boulder | Colorado Springs | Denver | Anschutz Medical Campus

## **VERIFYING ACCURACY**

- New contract amount minus previous payment amounts.
- Divide by number of months left to be paid.

| Projected Payments ar | nd Actual Earnings      |           |                   |           |                  |                    | Personalize        | Find   View |
|-----------------------|-------------------------|-----------|-------------------|-----------|------------------|--------------------|--------------------|-------------|
| Projected Earnings    | ctual Earnings          |           |                   |           |                  |                    |                    |             |
| Status                | *Pay Period End<br>Date | Off Cycle | Separate<br>Check | Work Days | Contract Regular | Paid Not<br>Earned | Earned Not<br>Paid | Total Paid  |
| 1 Active              | 11/30/2017 🔍            | Ν         | 0                 | 22        | 11692.96         | 0.00               | -3610.17           | 8082.79     |
| 2 Adjustment          | 11/30/2017              | Y         | 99                | 0         | 0.00             | 0.00               | 0.00               | 0.00        |
| 3 Active              | 12/31/2017              | Ν         | 0                 | 16        | 11692.97         | 0.00               | -3610.17           | 8082.80     |
| 4 Active              | 01/31/2018 🔍            | Ν         | 0                 | 18        | 11692.97         | 0.00               | -3610.17           | 8082.80     |
| 5 Active              | 02/28/2018              | Ν         | 0                 | 20        | 11692.97         | 0.00               | -3610.17           | 8082.80     |
| 6 Active              | 03/31/2018 🔍            | N         | 0                 | 22        | 11692.97         | 0.00               | -3610.17           | 8082.80     |
| 7 Active              | 04/30/2018 🔍            | Ν         | 0                 | 21        | 11692.97         | 0.00               | -3610.17           | 8082.80     |
| 8 Active              | 05/31/2018 🔍            | N         | 0                 | 9         | 4575.51          | 0.00               | 3507.30            | 8082.81     |
| 9 Active              | 06/30/2018 🔍            | N         | 0                 | 0         | 0.00             | 0.00               | 8082.80            | 8082.80     |
| 10 Active             | 07/31/2018 🔍            | N         | 0                 | 0         | 0.00             | 0.00               | 8082.80            | 8082.80     |
| 11 Active             | 08/31/2018 🔍            | N         | 0                 | 0         | 0.00             | 0.00               | 8082.80            | 8082.80     |

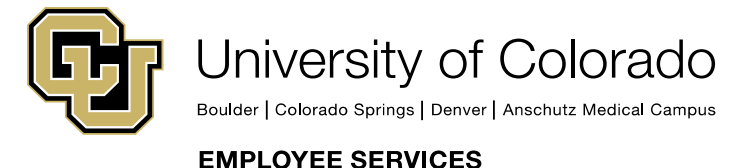

| Contract ID 0000001        | Status Activ           | 'e            |                   | Rec          | calculate Contrac | t No            |                    |                   |             |                  |           |
|----------------------------|------------------------|---------------|-------------------|--------------|-------------------|-----------------|--------------------|-------------------|-------------|------------------|-----------|
| ontract Payment Sequence   |                        |               |                   |              |                   |                 |                    |                   | Find   View | All First 🕙 1 (  | of 1 🕑 La |
| Contract Sequence          | • 0                    |               |                   | Effective    | e 01/04/2016      |                 |                    |                   |             |                  |           |
| Contract Information       |                        |               |                   |              |                   |                 |                    |                   |             |                  |           |
| Com                        | pany CU Univ           | ersity of Col | orado             |              |                   |                 |                    |                   |             |                  |           |
| Pay G                      | roup MON Facu          | ulty - Contra | cts               |              |                   |                 |                    |                   |             |                  |           |
| Contract Begin             | Date 01/04/2016        |               |                   | Co           | ontract End Date  | 05/31/2016      |                    |                   |             |                  |           |
| Payment Begin              | Date 01/04/2016        |               |                   | Pa           | yment End Date    | 05/31/2016      |                    |                   |             |                  |           |
| Contract V                 | Vorth 9000.00          |               |                   |              |                   |                 |                    |                   |             |                  |           |
| Contract Calondar          |                        |               |                   |              |                   |                 |                    |                   |             |                  |           |
|                            |                        |               |                   |              |                   |                 |                    |                   |             |                  |           |
| Holiday Schedule           |                        |               | Sc                | hool Schedul | e                 | Work S          | Schedule           |                   |             |                  |           |
| ▼ Pay Rates                |                        |               |                   |              |                   |                 |                    |                   |             |                  |           |
| Annual Rat                 | te                     | 9,000.000     | )                 |              | Daily Rate        |                 | 84.112             |                   |             |                  |           |
| Monthly Rat                | te                     | 750.000       | )                 |              | Hourly Rate       | 1               | 10.514000          |                   |             |                  |           |
| Payment Summary            |                        |               |                   |              |                   |                 |                    |                   |             |                  |           |
|                            |                        |               |                   |              |                   |                 |                    |                   |             |                  | _         |
| Projected Payments and Act | ual Earnings           |               |                   |              |                   |                 | Personal           | ize   Find   View | v 3   🖾   👪 | First 🕚 1-5 of   | 5 🕑 Las   |
| Status                     | Pay Period End<br>Date | Off Cycle     | Separate<br>Check | Work Days    | Contract Regular  | Paid Not Earned | Earned Not<br>Paid | Total Paid        | Worked      | Leave of Absence |           |
| 1 Payroll Confirmed        | 02/29/2016             | N             | 0                 | 21           | 2250.00           | 0.00            | 0.00               | 2250.00           | 1766.35     |                  |           |
| 2 Adjustment               | 02/29/2016             | Y             | 99                | 0            | 0.00              | 0.00            | 0.00               | 0.00              | 1682.26     |                  |           |
| 3 Active                   | 03/31/2016 🔍           | Ν             | 0                 | 23           | 2250.00           | 0.00            | 0.00               | 2250.00           | 1934.58     |                  | +         |
| 4 Active                   | 04/30/2016 🔍           | Ν             | 0                 | 21           | 2250.00           | 0.00            | 0.00               | 2250.00           | 1766.35     |                  | +         |
|                            |                        |               |                   |              |                   |                 |                    |                   |             |                  |           |

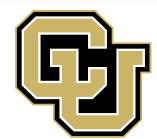

University of Colorado

Boulder | Colorado Springs | Denver | Anschutz Medical Campus

## **RENEWAL PROCESS**

#### Update:

- Employees' statuses (active or inactive)
- Template with contract amount changes

#### Validate:

 Report of employees whose contracts will be renewed for Fall 2019

#### NEW!

Employees Self-Service Contract Election Link

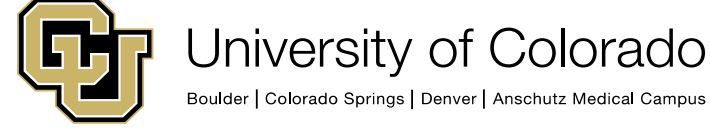

### RESOURCES

#### Contract Pay website:

https://www.cu.edu/hcmcommunity/employee-transactions/

non-pay-transactions/contract-pay

| Getting started: Training Recruit & Hire  | Employee Transactions Pay Em | ployees Manage Performa  |  |  |
|-------------------------------------------|------------------------------|--------------------------|--|--|
| Employee Services                         | Non-Pay Transactions         | Job Change               |  |  |
|                                           | Pay Transactions             | Group Change             |  |  |
| Need to track your Cherwell ticket? Visit | Personal Information Changes | Person of Interest (POI) |  |  |
|                                           |                              | Separation               |  |  |
|                                           |                              | Contract Pay             |  |  |
|                                           |                              | Course Completions       |  |  |
|                                           |                              | Enter Group Terminations |  |  |
|                                           |                              | Leave of Absence         |  |  |

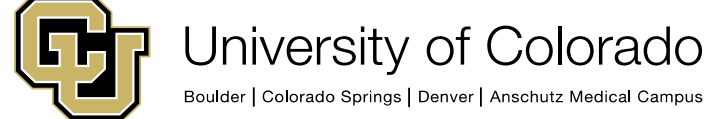

# **QUESTIONS?**

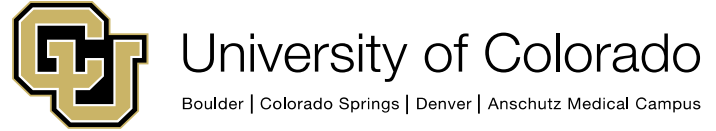